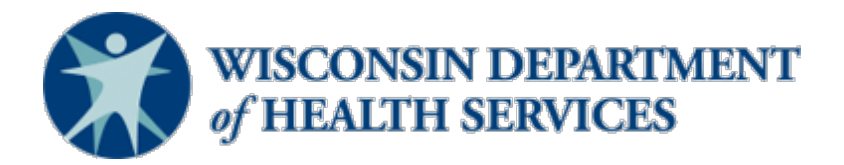

## Wisconsin CARES Act Provider Payment Program – Help Document

View and Update Application (last revised: 8/26/20)

*This help document is a living document and will be updated as needed. Check the CARES Act Provider Payment* <u>Program</u> page for the latest version.

This document refers to "Phase 1" and "Phase 2". These are the same as "round one" and "round two" that have been described elsewhere.

## Audience

Providers

## Purpose

This document will outline how to view and update submitted or incomplete applications during Phase 2 of the CARES Act Provider Payment Program. It will also cover how to cancel an application.

## Instructions

- 1. Log in to the CARES Act Provider Payment Application Portal. *Note: Refer to the Job Aid Log in to the CARES Act Provider Payment Application Portal*.
- 2. Scroll down the page to Applications.

|   | App # | $\vee$ | Phase↓ ∨ | Provider 🗸 | Status 🗸     | Submissio $\vee$ | Provider 🗸 | Tin# ∨ |      |      |
|---|-------|--------|----------|------------|--------------|------------------|------------|--------|------|------|
| 1 |       |        | Phase 2  |            | Draft        |                  |            |        | View | Edit |
| 2 |       |        | Phase 2  |            | Draft        |                  |            |        | View | Edit |
| 3 |       |        | Phase 1  |            | Submitted    | 2020-06-04       |            |        | View | Edit |
| 4 |       |        | Phase 1  |            | Under Review | 2020-06-05       |            |        | View | Edit |
| 5 | 100   |        | Phase 1  |            | Draft        |                  |            | 100    | View | Edit |

3. To view an application from Phase 1 or Phase 2, click the **View** button to the right of the application.

|   |       |        |         |        | 1          | 1      |        | 1           |            | 1    | _      | 3    |      |  |
|---|-------|--------|---------|--------|------------|--------|--------|-------------|------------|------|--------|------|------|--|
|   | App # | $\sim$ | Phase ↓ | $\vee$ | Provider 🗸 | Status | $\vee$ | Submissio 🗸 | Provider 🗸 | Tin# | $\vee$ |      |      |  |
| 1 |       | 1      | Phase 2 |        |            | Draft  |        |             |            |      |        | View | Edit |  |

4. From there, scroll down to view the application details.

| Application<br>4      |                 |  |
|-----------------------|-----------------|--|
| DETAILS RELATED       |                 |  |
| > Notes               |                 |  |
| ✓ Application Details |                 |  |
| Application Number    | Status          |  |
|                       | Draft           |  |
|                       | Submission Date |  |
|                       |                 |  |

- 5. To **Edit** an application for Phase 2, navigate back to the CAPP home page using the home button at the top left of page.
- 6. Scroll down the page to **Applications**.
- 7. Click the **Edit** button to the right of the application.

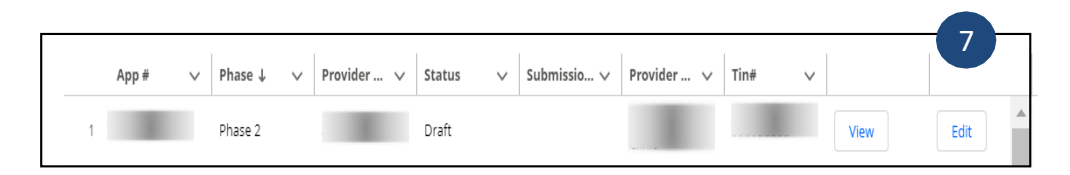

Note: You can only edit applications for Phase 2 during this time. You will receive an error if you attempt to edit an application for Phase 1.

8. This will redirect to the creating an application process and allow for changes to be made. *Note: Please refer to the Job Aid – Create and Submit an Application*.

9. To **Cancel** an application, follow instructions to **Edit** the application. Once the creating an application process is launched, click **Cancel** on the right side of the screen toward the top of the page.

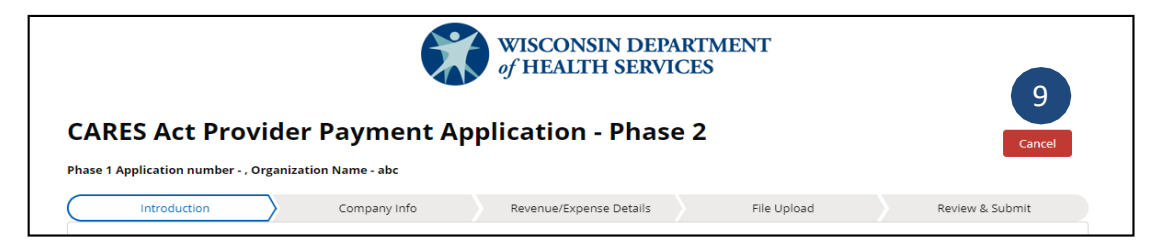

10. To confirm canceling the application, click **Yes, Cancel**.

| Are you sure you would like to cancel your application?                                  |
|------------------------------------------------------------------------------------------|
| Your application will be uneditable and not available for submission at any future point |
| No, do not Cancel Yes, Cancel 10                                                         |